## ふくしまポータル・行政手続サービス 操作ガイド

## 令和7年2月 福島県人事委員会

# (目 次)

| 利用登録······ | ••• | 1 |
|------------|-----|---|
| 受験申込       | ••• | 7 |

#### 1 利用登録

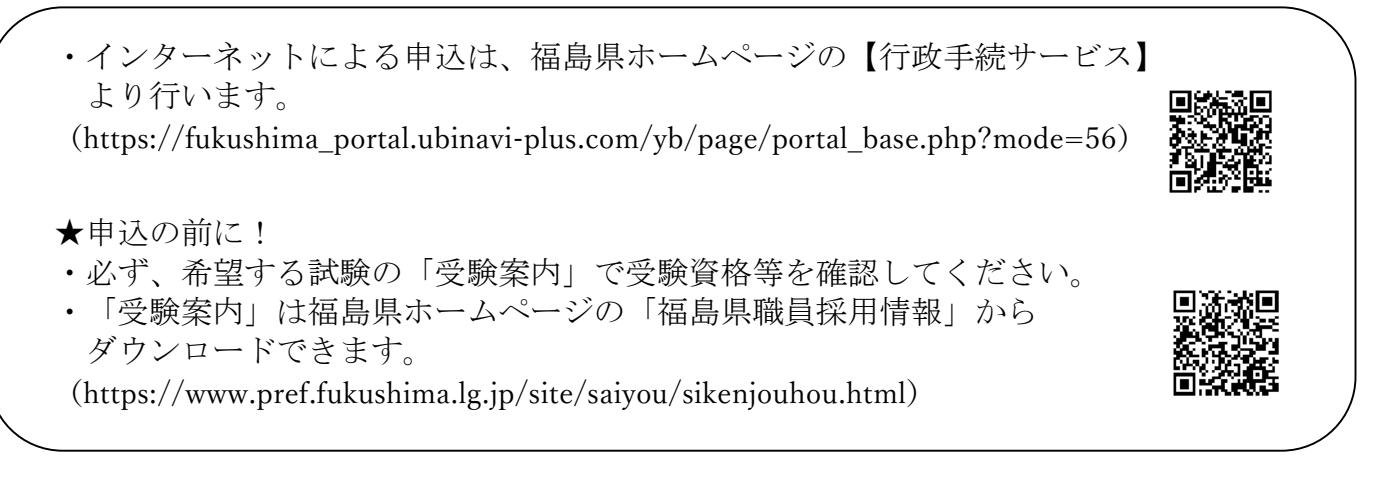

 福島県ホームページの【行政手続サービス】にアクセスします。 (https://fukushima\_portal.ubinavi-plus.com/yb/page/portal\_base.php?mode=56)

| ۵ <u>۵</u> – ۳                                                    | ♀ お知らせ                                  | お知らせ一覧                             |
|-------------------------------------------------------------------|-----------------------------------------|------------------------------------|
| ① お知らせ     ② 申請する     ③                                           | お知らせはありません。                             |                                    |
| <ol> <li>申請状況照会</li> <li>利用者情報照会 ~</li> <li>(?) よくある質問</li> </ol> | 申請する<br>申請書に必要事項を入力し、自<br>治体への手続きを行います。 | 申請状況照会<br>過去に行った申請の受付状況を<br>確認します。 |
|                                                                   | 3 過去の申請を再利用<br>過去の申請の控えデータを再利           | 他の自治体へ申請する 📀                       |

(2)「新規登録」をクリックします。

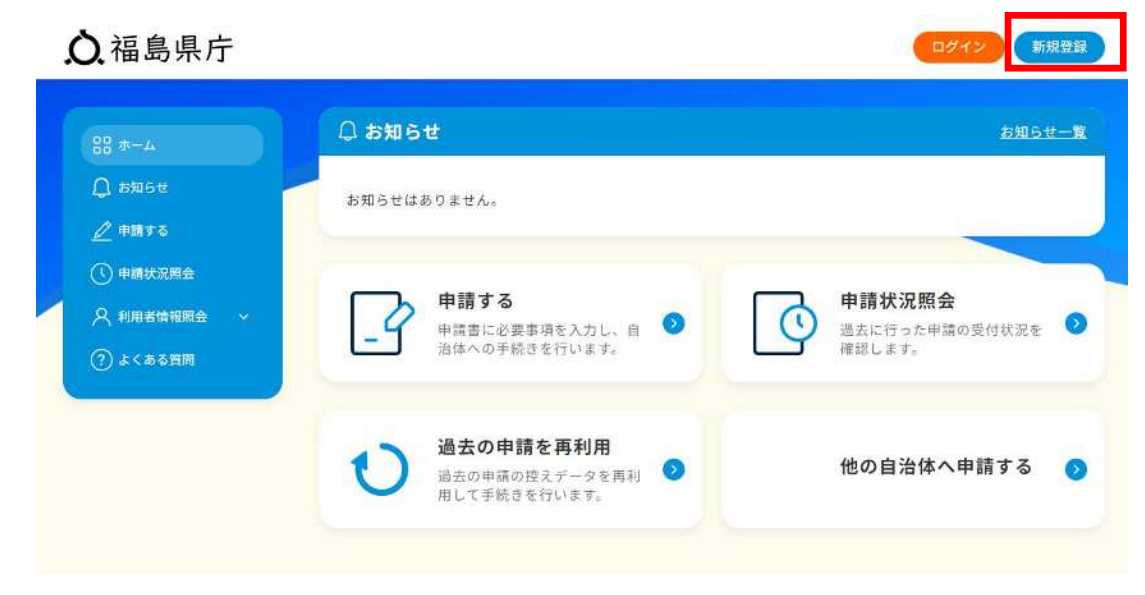

| 本<br>ち<br>を<br>利 | ナービスでは、福島県が運営する「ふくしまポータル」に登録されたアカウント情報<br>JJ用して、本サービスのアカウント登録、ログイン認証、申請情報の入力補助を行い |
|------------------|-----------------------------------------------------------------------------------|
| ます               | F.                                                                                |
| ۲.3              | 、くしまポータルのアカウントを利用」ボタンを押して「ふくしまポータル」にログ                                            |
| イン               | マすると、本サービスへのアカウント情報の提供の許可を求められますので、説明事                                            |
| 項を               | こで確認のうえ「同意する」を押してください。                                                            |
| *3               | 、くしまポータルを利用していても、本サービスの利用が初めての場合は新規登録が                                            |
| 必要               | 長です。                                                                              |
| ※毘               | 既に情報提供に同意済の場合、再度の同意は求められません。                                                      |
| *.3              | 、くしまポータルのアカウントをお持ちでない場合、リンク先の画面でふくしまポー                                            |
| タル               | レの新規登録を行った後、本サービスのアカウントの新規登録を行ってください。                                             |
|                  | ふくしまポータルの                                                                         |
|                  | アカウントで新規登録                                                                        |

※行政手続サービスを利用するにあたり、「ふくしまポータル」のアカウント作成 (新規登録)が必要となります。

④「新規登録」をクリックします。

### ふくしまポータル

## ログイン / 新規登録

メールアドレス

パスワード

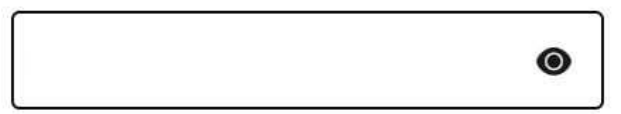

パスワードをお忘れの方はこちら

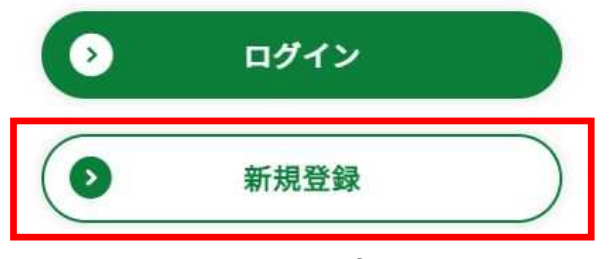

⑤ メールアドレスを入力し、「確認コードを送信する」をクリックします。

| アカウントを新規登録する<br>1 - 2 - 3<br>使用するメールアドレスを入力してください。<br>メールアドレス             |
|---------------------------------------------------------------------------|
| <ol> <li>2 – 3</li> <li>使用するメールアドレスを入力してください。</li> <li>メールアドレス</li> </ol> |
| 使用するメールアドレスを入力してくださ<br>い。<br><b>メールアドレス</b>                               |
| メールアドレス                                                                   |
|                                                                           |
|                                                                           |

| er. | 465 | 30 | 07 | ÷.            | de. | 1. | - | -7 |
|-----|-----|----|----|---------------|-----|----|---|----|
| 杤   | 况   | 47 | 郂  | $\mathcal{Z}$ | 44  | 1E | 9 | 0  |

⑥メールアドレスに届く確認コードを入力し、「次へ」をクリックします。

ふくしまポータル

アカウントを新規登録する

| 0     |     |   |
|-------|-----|---|
| (1) - | _ 2 | 3 |
| (-)   |     | 3 |
|       |     |   |

確認コードはinfo@fportal.pref.fukushima.lg.jpより届きます。 確認コードが届かない場合は、迷惑メールフ ォルダをご確認いただくか、設定の見直しを お願いいたします。

メールアドレス

| 確認コード |    |  |
|-------|----|--|
| ××××  | ×× |  |
|       |    |  |
| 0     | 次へ |  |

⑦ パスワードとニックネームを入力し、サービス利用規約を確認したうえで、「規約に 同意します」にチェックをし、「次へ」をクリックします。

| 1- | -2- | -3 |
|----|-----|----|

アカウントを新規登録する

パスワードを入力してください。

メールアドレス

| Ţ                                                   |                                   | •              |   |                                      |
|-----------------------------------------------------|-----------------------------------|----------------|---|--------------------------------------|
| パスワード(確認用)                                          |                                   |                |   |                                      |
| ※ パスワードは、8~16文5<br>字、英大文字、数字(0~9)<br>してください。記号は使用でき | 字の半角英数字とし、英<br>のすべての種類を含め<br>ません。 | ●<br>小文<br>て入力 |   |                                      |
| <b>ニックネーム</b><br>例 : ふくしまたろう                        |                                   |                |   |                                      |
| 規約を確認の上、同<br>ら、チェックをつけ                              | 意いただけました<br>てください。                |                | _ | 必ず「サービス利用規約」<br>確認後に、チェックして、<br>ださい。 |
| <u>サービス利用規約</u><br><b>規約</b> に同                     | 意します                              |                | I |                                      |
|                                                     |                                   |                |   |                                      |

新規登録を中止する

-4-

⑧ 「同意する」をクリックします。

#### サービスを利用する

「サービス行政手続サービス」が、次の情報に対するアクセス許可をリクエストしています。

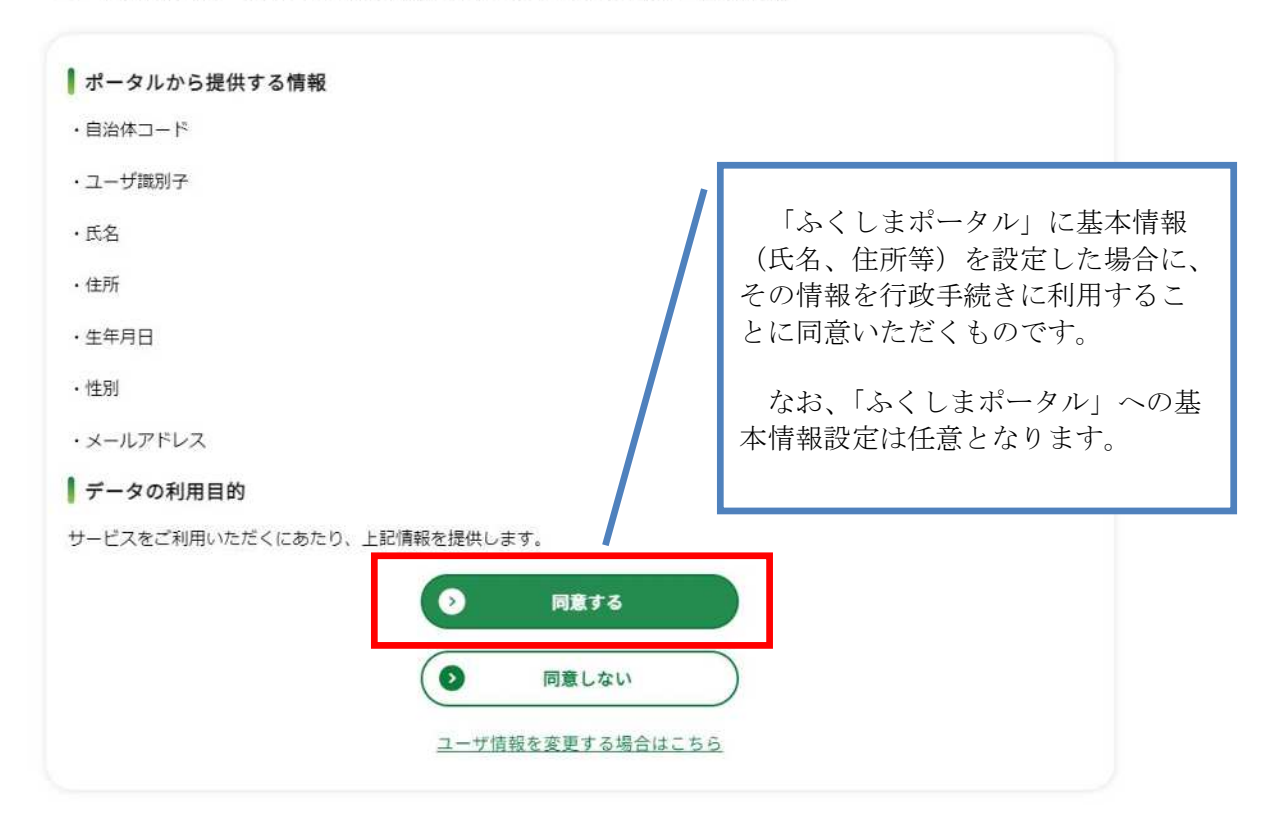

⑨ 「サービスを使う」をクリックします

| <ul> <li>・自治体コード</li> <li>・ユーザ識別子</li> </ul>   |         |
|------------------------------------------------|---------|
| ・ユーザ識別子                                        |         |
|                                                |         |
| ・氏名                                            |         |
| ・住所                                            |         |
| ・生年月日                                          |         |
| ・性別                                            | 完了しました! |
| <ul> <li>・メールアドレス ・メールアドレス ・サービスを使う</li> </ul> |         |
| データの利用                                         | _       |
| サービスをご利用                                       |         |
|                                                |         |

10 メールアドレスを確認し、「送信」をクリックします。

<image><image><section-header><section-header><complex-block><complex-block>

① 利用登録完了です。

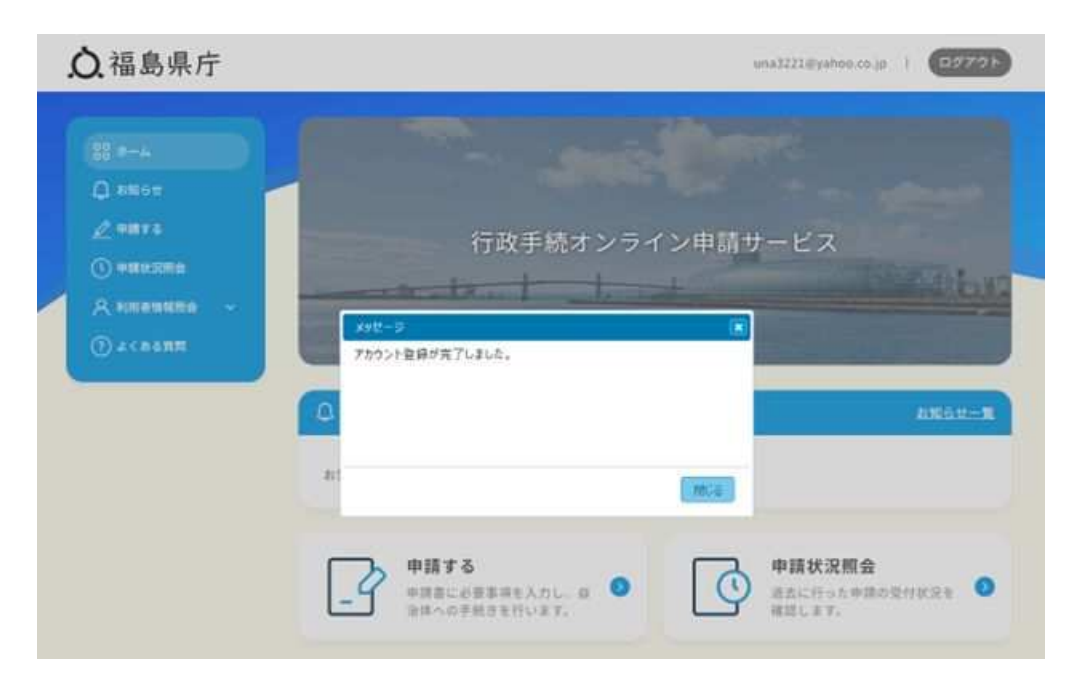

#### 2 受験申込

- ・受験申込の操作方法を説明するために使用している画像はイメージです。
   受験申込を行う時期や、試験の種類によって、表示される内容が異なる場合があります。
- 福島県ホームページの【行政手続サービス】にアクセスし、ログインします。 (https://fukushima\_portal.ubinavi-plus.com/yb/page/portal\_base.php?mode=56)

| 88 <del>4</del> -4                                                | ♀ お知らせ                                  | お知らせ一覧                               |
|-------------------------------------------------------------------|-----------------------------------------|--------------------------------------|
| ① お知らせ<br><u>♪</u> 申請する                                           | お知らせはありません。                             |                                      |
| <ol> <li>申請状況照会</li> <li>利用者情報照会 ~</li> <li>(?) よくある質問</li> </ol> | 申請する<br>申請書に必要事項を入力し、自<br>治体への手続きを行います。 | ● 申請状況照会<br>過去に行った申請の受付状況を<br>確認します。 |
|                                                                   | 過去の申請を再利用                               | 他の自治体へ申請する 👩                         |

② 「ふくしまポータルのアカウントでログイン」をクリックします。

| 47-EX10L                         | コンインを行います。                                                                                       |
|----------------------------------|--------------------------------------------------------------------------------------------------|
| あサービスでは、<br>ログイン認証を?             | - 福島県が遼営する『ふくしまポータル』のアカウント機器を利用して<br>テいます。                                                       |
| 「ふくしまボーク<br>インすると、本†<br>項をご確認のうえ | ■ルのアカウントを利用」ボタンを押して「ふくしまポータル」にログ<br>ケービスへのアカウント情報の提供の許可を求められますので、説明率<br>L「同意する」を押してください。         |
| ※親に情報提供は                         | に同意済の場合、再度の問題は求められません。                                                                           |
|                                  | ふくしまポータルの<br>アカウントでログイン                                                                          |
| ◎ま☆-ビス                           | を初めて利用する場合は、(「ふくしまがータル」を利用したことがおっても、)<br>のず本サービスの(新規登録」が必要です。<br>新規登録の場合は <u>こちら</u> から登録してください。 |

③ メールアドレスとパスワードを入力し、「ログイン」をクリックします。

| 3.4 | しまポ・ | -9L |
|-----|------|-----|
|     |      |     |

ログイン / 新規登録

| (9) : fukust | iima@sample.com |   |
|--------------|-----------------|---|
| パスワード        |                 |   |
|              |                 | ۲ |
| 122-F£55     | inozares        |   |
|              | ログイン            |   |
| 0            |                 |   |

④ 「申請する」をクリックします。

| <ul> <li>※8 ホーム</li> <li>↓ お知らせ</li> <li>✓ 申請する</li> <li>① 申請状況開会</li> <li>べ 利用者情報限会 ~</li> <li>⑦ よくある質問</li> </ul> | 行政手続オンライン申請                                       | t-EZ                               |
|----------------------------------------------------------------------------------------------------|---------------------------------------------------|------------------------------------|
|                                                                                                    | □ お知らせ<br>お知らせはありません。                             | <u>お知らせ一覧</u>                      |
|                                                                                                    | 申請する         申請書に必要事項を入力し、自         治体への手続きを行います。 | 申請状況照会<br>過去に行った申請の受付状況を<br>確認します。 |
|                                                                                                    | ひ 過去の申請を再利用<br>過去の申請の控えデータを再利<br>用して手続きを行います。     | 他の自治体へ申請する 🧿                       |

#### ⑤ 「採用試験」をクリックします。

#### ○ 福島県庁

|                | 手続きを選択してくださ  | iv,    |  |
|----------------|--------------|--------|--|
| イベント・講座申込、会員登録 | <b>容附,納税</b> | くらL・環境 |  |
| - 育て・医療・福祉・衛生  | 採用試験         | その他    |  |
| 子育て・医療・福祉・衛生   | 採用試験         | その他    |  |

@ suzuki\_yuma | 😑

#### ⑥ 受験申込する試験名をクリックします。

| 福島県職員(大学卒程度)採用候補者試験【先行実施                                          | 福島県警察官(警察官A・男性)採用候補者試験(第                                          | 福島県警察官(警察官A・女性)採用候補者試験(第   |
|-------------------------------------------------------------------|-------------------------------------------------------------------|----------------------------|
| 枠】受験申込                                                            | 1回)受験申込                                                           | 1回)受験申込                    |
| Rat申込中の転録について、こちらから申込を行います。                                       | 取在申込中の新築について、こちらから申込を行います。                                        | 程田中込中の民物について、こちらから申込を行います。 |
| 福島県警察官(警察官B・男性)採用候補者試験(第<br>1回)受験申込<br>R在目記中の訳はしついて、このらから申込を行います。 | 福島県警察官(警察官B・女性)採用候補者試験(第<br>1回)受験申込<br>現在時込年の試想について、こちらから申込を行います。 |                            |

⑦ ⑥でクリックした試験が受験申込を希望する試験であることを確認するため、簡単な 質問が表示されます。 囵

| 質問内容を確認し、「はい」か「いいえ」をク! | リック | します。 |
|------------------------|-----|------|
|------------------------|-----|------|

| <b>○</b> はい | <u>用从会行了这</u> 的路径(登里堂A:居住) 未起入<br><u>这下分子</u> |
|-------------|-----------------------------------------------|
| ○ いいえ       |                                               |
|             |                                               |
|             |                                               |
|             |                                               |

⑧ すべての質問に回答し終えると、この画面が表示されるので、「回答を確定する」を クリックします。

| 全ての回答が完了しました。<br>内容確認の上、回答を確定してください。 | あなたの回答<br><u>-<br/>申込を行う区分試験は「警察室A・男性」</u> はい<br><u>マエか?</u> |
|--------------------------------------|--------------------------------------------------------------|
| 回答を確定する                              |                                                              |
| 前のページへ戻る                             |                                                              |
| <b>前</b> へ                           |                                                              |
|                                      |                                                              |

⑨ 「引き続き申請を行う」をクリックします。

| 福島県警察官<br>受験申込 | (警察官A・ | 男性) | 採用候補者試験 | (第1回) |
|----------------|--------|-----|---------|-------|
| 💻 事前申請可        |        |     |         |       |
| 必要書類           |        |     |         |       |
|                |        |     |         |       |
| 窓口             |        |     |         |       |
| -              |        |     |         |       |
| その他関連情報        |        |     |         |       |
| 5              |        |     |         |       |
|                |        |     |         |       |

今回必要な手続きは以下のとおりです。

⑩ 注意事項を確認の上、「注意事項を理解した」をチェックし、「開始する」をクリックします。

| 画面 | iの指示に従い、各種書類を記入していきます。                        |
|----|-----------------------------------------------|
| 注意 | 急事項                                           |
| •  | 入力された情報は国が運営する『ぴったりサービス』を通じて自治体に送<br>されます。    |
| •  | 申請完了後に、システムからメールが届きます。<br>紛失しないよう大切に保管してください。 |
| •  | 申請の内容によっては、オンラインで完結せず来庁が必要になる場合があ             |
|    | ます。<br>完了後に届くメールの内容をよくお確かめください。               |
|    |                                               |
|    |                                               |
|    | ✓ 注意事項を理解した                                   |

⑪ 「申請書作成へ進む」をクリックします。

-11-

- 12 内容を確認し、「はい」か「いいえ」をチェックします。
  - ・受験申込にマイナンバーカードは不要ですが、マイナンバーカードの登録情報を利 用することで、受験申込を行う際の入力が一部省略できる場合があります。
  - ・マイナンバーカードの登録情報を利用するためには、別途スマートフォンのアプリ を利用する必要があります。

「いいえ」を選択しても 選択された申請書 受験申込は可能です。マ イナンバーカードの登録 来庁が必要な申請:含まない 情報を利用しない場合は 電子署名が必要な申請:含まない 「いいえ」を選択してく ださい。 「はい」を選択した場合、 電子署名が必要ない申請でも、マイナンバーカードの利用で入力を一部省略できる場合もありま すので、以下の質問にお答え下さい。 別途スマートフォンのア プリを利用し、マイナン バーカードの読み取りを マイナンバーカードをお持ちですか? 行う必要があります。別 ----※スマートフォンがNFC(カード認証)に対応していない場合も、「い 途スマートフォンをお持 0 いえ」を選択してください。 ちでない場合やマイナン バーカードの読み取りを 行わない場合は、「いい () はい え」を選択してください。 ○ いいえ

●「いいえ」をチェックした場合・・・「申請入力に進む」をクリックします。

| 来庁              | が必要な申請:含まない                                                            |
|-----------------|------------------------------------------------------------------------|
| 電子              | 署名が必要な申請:含まない                                                          |
| 電子電             | 1名が必要ない申請でも、マイナンバーカードの利用で入力を一部省略でさる場合もありま<br>2、以下の質問にお答え下さい。           |
|                 | マイナンバーカードをお持ちですか?<br>※スマートフォンがNFC(カード認証)に対応していない場合も、「<br>いえ」を選択してください。 |
| 0               | はい                                                                     |
| •               | เงเน                                                                   |
| <b>あた</b><br>来庁 | <b>たが可能な申請方法</b><br>せず電子申請が可能です。                                       |
|                 | 申請入力に進む                                                                |
|                 |                                                                        |

- ●「はい」をチェックした場合
  - ・マイナンバーカードに関する質問が追加で表示されますので、「はい」か「いいえ」
     をチェックし、「申請者情報を自動入力する」をクリックします。
  - 「申請者情報を自動入力する」をクリックした後、QRコードが表示されます。別 途スマートフォンでQRコードを読み取り、アプリをダウンロードのうえ、マイナ ンバーカードの読み取りを実施してください。

| マイナンバーカードをお持ちですか?<br>※スマートフォンがNFC(カード認証)に対応していない場合も、<br>「いいえ」を選択してください。 |                                                  |
|-------------------------------------------------------------------------|--------------------------------------------------|
| € ttu                                                                   | I I                                              |
| Onuz                                                                    | 1                                                |
| 署名用電子証明書の暗証番号(6桁~16桁)を覚えていますか?                                          |                                                  |
| <u> </u>                                                                |                                                  |
| Own                                                                     | Í.                                               |
| 今回、マイナンバーカードを利用した申請を行いますか?                                              |                                                  |
|                                                                         | クリックするとQRコー<br>ドが表示されます。別途                       |
| ● いいえ<br>マイナンパーカードによる申読者情報の自動入力が可能です。下記のボタンから実行してください。 申請者情報を自動入力する     | スマートフォンでQRコ<br>ードを読み取り、アプリ<br>をダウンロードしてくだ<br>さい。 |
|                                                                         |                                                  |

13 申請者の情報を入力します。入力が完了したら、「次の申請書へ」をクリックします。

| ふくしまポータルのアカウ<br>申請者の氏名漢字を入力 | ント情報で自動入力<br>してください。 [必須] | 「ふくしまポータル」に基本情<br>(氏名、住所等)を設定している場<br>クリックすると、一部の項目が<br>で入力されます。 |
|-----------------------------|---------------------------|------------------------------------------------------------------|
| Æ                           | 名                         |                                                                  |
| ■ 申請者の氏名カナを入力               | してください。 [必須]              |                                                                  |
| 氏 (フリガナ)                    | 名 (フリガナ)                  |                                                                  |
| ■ 申請者の性別を入力して<br>~          | ください                      |                                                                  |
| ■ 申請者の住所を入力して               | ください [必須]                 |                                                                  |
| ■ 郵便番号<br>1234567           | 郵便番号から住所を自動入り             |                                                                  |
| 都道府 <mark>県・市町村を直接</mark> ) | 瞿択する方は <u>こちら</u>         |                                                                  |
|                             |                           | 国外の場合はこちら                                                        |

申請書に記載する情報を入力してください。

⑭ 受験申込に必要な情報を入力します。

入力が完了したら、「入力内容を確認する」をクリックします。 ※入力する内容は試験の種類により異なります。

人事委員会ホームページに掲載している「電子申請要領」に従い入力してください。 (https://www.pref.fukushima.lg.jp/site/saiyou/mousikomi.html#densi)

| <u>福島県警察官(警察官A・男性)採用候補者試験(第1回)受験申込</u> —                                       |                                                    |
|--------------------------------------------------------------------------------|----------------------------------------------------|
| <ul> <li>■ 区分試験を選択してください。 [必須]</li> <li>✓</li> </ul>                           | 人事委員会ホームページ<br>に掲載している「電子申<br>請要領」に従い入力して<br>ください。 |
| ■ 第一次試験の受験希望地を選択してください。 [必須]<br>◆                                              |                                                    |
| ···· (一部省略) ···                                                                |                                                    |
| 確認 受験案内に掲載のある受験資格をすべて満たしており、また、この受験申込に入力した内容はすべて事実と相違ない場合は「レ」を選択してください。<br>必須] |                                                    |
| ~                                                                              |                                                    |
| 申請書作成状況                                                                        | -                                                  |
|                                                                                |                                                    |

① 入力情報を確認し、誤りがなければ「確定する」をクリックします。 入力情報を確認して下さい。

| ■ 申請者の氏名漢字を                    | 入力してください。 [必え               | 頁]                         |                 |  |
|--------------------------------|-----------------------------|----------------------------|-----------------|--|
| XX XX                          |                             |                            |                 |  |
|                                | •••(一部省略                    | .)                         |                 |  |
| ■確認 受験案内に掲<br>込に入力した内容は<br>必須] | 戦のある受験資格をすべ<br>すべて事実と相違ない場合 | て満たしており、また、<br>合は「レ」を選択してく | この受験申<br>ださい。 [ |  |
| L                              |                             |                            |                 |  |
|                                |                             |                            |                 |  |
|                                | 確定                          | 78                         |                 |  |

- ●「後で申請する」をクリックした場合
- ・これまで入力した内容を保存し、後で申請を行う場合、一時保存データをダウンロー ドする必要がありますので、パスワードを入力し、「一時保存データをダウンロード」 をクリックしてください。
- ・申請の再開方法は、ダウンロード時に送信されるメールをご確認ください。

後で申請する

| UCC/281 |        |           |      |  |
|---------|--------|-----------|------|--|
|         | パスワード: |           |      |  |
|         | 帷部用 🔅  |           |      |  |
|         | 一時保存   | データをダウンロ・ | - 14 |  |

(1) 【一部試験のみ】受験申込時の提出書類がある場合、「ファイルの選択」をクリックし、提出書類を添付します。
 添付が完了したら、「次へ」をクリックします。

| [添付必須]                                            |                           |
|---------------------------------------------------|---------------------------|
| <ul> <li>アヒールシート</li> <li>(行政事務のみ) HPに</li> </ul> | 掲載の指定様式を取得し、 必要事項を入力の上 添付 |
| してください。                                           |                           |
| ファイルの選択                                           |                           |
|                                                   |                           |
| 副除                                                | □別の方法で提出する                |
|                                                   |                           |
| ファイルサイズ                                           |                           |
|                                                   | UKBI Z BI (UDUKB-         |
|                                                   |                           |
|                                                   | *^                        |
|                                                   |                           |

① 「申請する」をクリックします。

| は取る」を担         | = 柿来について               | は「申請し」 | .7c内容に<br>ールを受 | ういて菜/<br>領してくだ | yメー)<br>ざい。 | レを支        |
|----------------|------------------------|--------|----------------|----------------|-------------|------------|
| 1 由詩办容)        | 座詞                     |        |                |                |             |            |
| 以下の内容で         | <b>揮 PC</b><br>申請を行います | す。     |                |                |             |            |
| 「申請する」         | を押してくださ                | ξ l'o  |                |                |             |            |
| 申請名            |                        |        |                |                |             |            |
| 福島県警察<br>1回)受緊 | 察官(警察<br>读申込           | 官A・男   | 性)採用           | 月候補者           | 試験          | ( <b>第</b> |
| Г              |                        | 申請する   | 5              |                | ٦           |            |
|                |                        |        |                |                |             |            |

⑧ 【重要】「申請した内容について案内メールを受け取る」をクリックします。
 ※メールに記載されている受付番号が受験番号の確認に必要となりますので、メールは必ず保存してください。

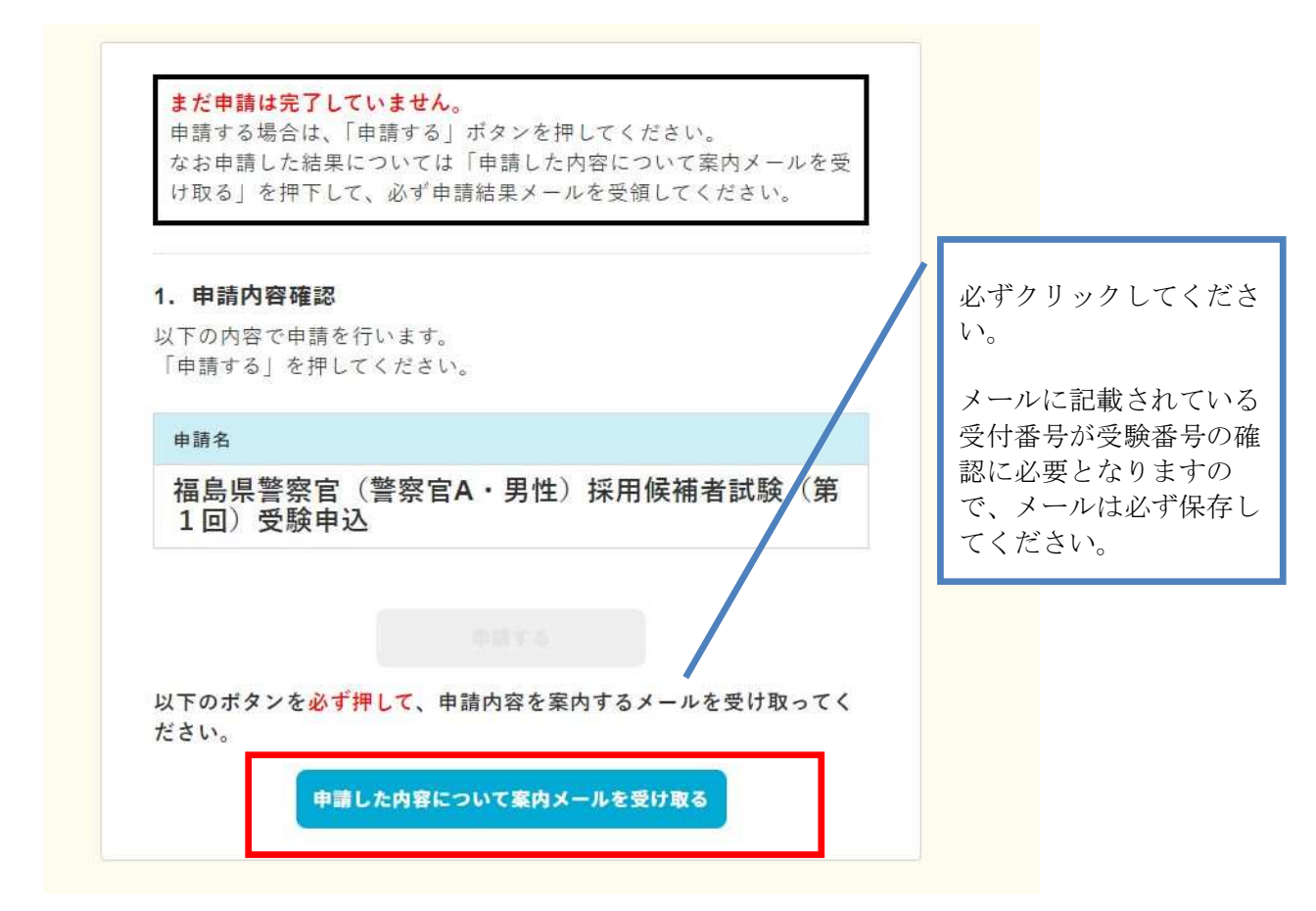

- ① 【重要】申請から一定時間経過後、以下のメールが送られてきますので、届いている か確認してください。
  - ① 【ぴったりサービス】 電子申請受付のご連絡
  - ② 福島県 行政手続オンライン申請サービス
  - ※ ①のメールに記載されている受付番号が受験番号の確認に必要となりますの で、メールは必ず保存してください。
  - ※ メールが届かない場合は、迷惑メールのフィルタリング設定等をご確認ください。それでも解消しない場合は、「福島県企画調整部デジタル変革課 (TEL024-521-7134)」までお問い合わせください。